### **Collaboration Platform**

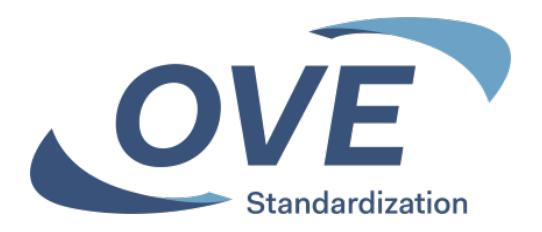

# Einstiegsmöglichkeit

| Server            | Collaboration<br>Platform |
|-------------------|---------------------------|
| www.ove.at        | Х                         |
| www.cencenelec.eu | Х                         |
| www.iec.ch        | Х                         |

Für alle Tools ist die Anmeldung mit den Zugangsdaten erforderlich

Das Tool kann nur von Personen genutzt werden, die in ein nationales Spiegelgremium oder eine IEC-/CENELEC-Working-Group aufgenommen wurden und damit eine Zugangsberechtigung für ein IEC bzw. CENELEC Technical Committee (TC) erhalten haben.

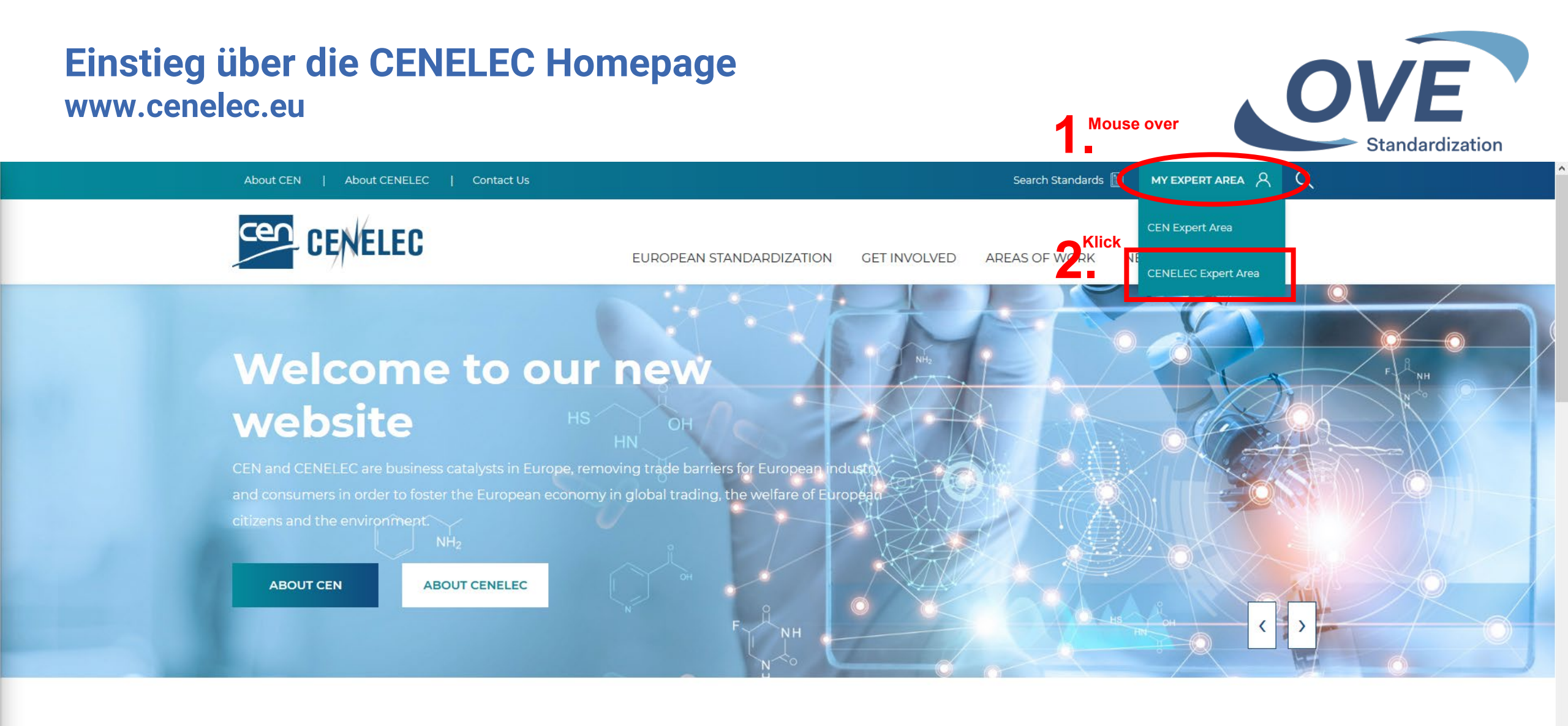

#### LATEST NEWS

VIEW ALL NEWS

![](_page_1_Picture_3.jpeg)

![](_page_1_Picture_4.jpeg)

![](_page_1_Picture_5.jpeg)

![](_page_1_Picture_6.jpeg)

### Einstieg über die CENELEC Homepage www.cenelec.eu

![](_page_2_Picture_1.jpeg)

![](_page_2_Picture_2.jpeg)

### Einstieg über die IEC Homepage www.iec.ch

![](_page_3_Picture_1.jpeg)

![](_page_3_Picture_2.jpeg)

### Einstieg über die IEC Homepage www.iec.ch

![](_page_4_Picture_1.jpeg)

Q

#### ➔ My IEC **Q** Advanced search Webstore IEC PSP Contact us e-tech Online learning International Standards Conformity Where we make Who Programmes Who we News & Electrotechnical benefits a difference & initiatives are development assessment resources Commission

Home / Standards development / Technical committees tools

![](_page_4_Picture_4.jpeg)

## Collaboration Platform Read the guide

#### 🔒 My IEC

Access here

Personalized workspace of preferences with regard to participation in TCs, documents and notifications

# Web conferencing Read the guide Access here

#### 🔒 Expert management system

Read the guide

Access here

Meeting registration system Read the guide

Access here

#### New projects

Weekly alert of all approved new projects posted over the last seven days

Read more  $\rightarrow$ 

#### TC/SCs Resource area Resources for IEC technical committees and

subcommittees

Access here  $\rightarrow$ 

#### My New docs

Weekly alert of all documents posted over the last seven days

Read more

### Anmeldung bei allen Tools erforderlich

![](_page_5_Picture_1.jpeg)

![](_page_5_Picture_2.jpeg)

Für alle vorgestellten Tools ist die Anmeldung mit Ihren Zugangsdaten erforderlich.

Mit Ihrer E-Mail Adresse als Loginname.
 Mit Ihrem gewählten Passwort.

3. Ihre Login Daten sind am OVE-, CENELEC- und IEC-Server gleich.

Zugangsdaten erhalten alle Personen die in ein Normengremium aufgenommen wurden.

Über "Forgot your password" können Personen die in ein Gremium aufgenommen wurden beim Ersteinstieg Ihr Passwort festlegen.

# **COLLABORATION PLATFORM**

![](_page_6_Picture_1.jpeg)

- Collaboration Platform
  - Informationsplattform f
    ür Komitees
  - Folgende Dokumente werden f
    ür jene Komitees bereitgestellt, in denen man selbst mitarbeitet:
    - Einladungen zu Sitzungen und Sitzungsprotokolle
    - Entwürfe
    - Arbeitspapiere
  - Einstieg von OVE-, CENELEC- und IEC-Homepage möglich

**Collaboration Platform** Startseite

![](_page_7_Picture_1.jpeg)

![](_page_7_Figure_2.jpeg)

### **Collaboration Platform** Persönliche Einstellungen – Konfiguration der Startseite

![](_page_8_Picture_1.jpeg)

![](_page_8_Picture_2.jpeg)

#### **Collaboration Platform** Persönliche Einstellungen – Newsletter Konfiguration

![](_page_9_Picture_1.jpeg)

![](_page_9_Picture_2.jpeg)

#### **Collaboration Platform Persönliche Einstellungen – Newsletter Konfiguration**

![](_page_10_Picture_1.jpeg)

### **Collaboration Platform** Beispiel - Weekly Newsletter

![](_page_11_Picture_1.jpeg)

### **Collaboration Platform**

#### Weekly notification

From: IEC Collaboration Platform

#### To: Martin STEINER

Subject: CP - New content available - OVE | 2019-05-11 / 2019-05-17

#### TK GMT

#### prOVE-EN60317-0-4\_20160615.pdf

Entwurf OVE EN IEC 60137-0-4 - Specifications for particular types of winding wires -- Part 0-4: General requirements - Glass-fibre wound, resin or varnish impregnated, bare or enamelled rectangular copper wire /Folders /Entwürfe

prOVE-EN60317-0-2\_20190615.pdf

Entwurf OVE EN IEC 60317-0-2 - Specifications for particular types of winding wires -- Part 0-2: General requirements - Enamelled rectangular copper wire /Folders /Entwürfe

#### TK K

prOVE-EN60317-0-4\_20160615.pdf Entwurf OVE EN IEC 60317-0-4 /Folders /Entwürfe

prOVE-EN60317-0-2\_20190615.pdf Entwurf OVE EN IEC 60317-0-2

![](_page_11_Picture_15.jpeg)

![](_page_11_Picture_16.jpeg)

(£

![](_page_11_Picture_17.jpeg)

![](_page_11_Picture_18.jpeg)

(1)

File upload

2019-05-15

File upload

2019-05-15

File upload

2019-05-15

File upload

2019-05-15

![](_page_11_Picture_19.jpeg)

![](_page_12_Figure_0.jpeg)

### **Collaboration Platform** Komitee Übersicht – OVE-Gremien

![](_page_13_Picture_1.jpeg)

![](_page_13_Picture_2.jpeg)

| Colla<br>Komi | aboration Platfe             | orm<br>VF-Gremien           |                                                    |                         | OVE                         |
|---------------|------------------------------|-----------------------------|----------------------------------------------------|-------------------------|-----------------------------|
| IEC           |                              | Q Search groups             | ×                                                  | Martin<br>STEINER 👚 ★ 4 | Standardization             |
| <b>↑</b>      | OVE                          | Show disbanded              |                                                    |                         |                             |
| *             | My Workspaces                | Der Ordner Referenzdokun    | nente enthält Anleitung                            | gen und für alle Gren   | nien gültige Informationen. |
|               | Filter workspaces by name    |                             |                                                    |                         |                             |
| ~             | OVE AK                       | 3>                          |                                                    |                         |                             |
| •<br>•        | OVE TB                       | ■ <sup>1</sup> × E<br>9 × r | Es werden in der Auflist<br>nur die Gremien angeze | tung<br>eigt            |                             |
|               | OVE ASI/OVE Quantum Technolo | ogy f                       | für die Sie auch eine Zu                           | ıgriffsberechtigung h   | naben.                      |
|               | OVE TKEMV                    | 8 >                         |                                                    |                         |                             |
|               |                              | 5 >                         | Durch klicken weitere L                            | Jnterstruktur anzeige   | en lassen.                  |
|               | OVE TK GMT                   | Klick                       |                                                    |                         |                             |
|               | OVE TKH                      | 12 >                        |                                                    |                         |                             |

### **Collaboration Platform** Komitee Übersicht – OVE Gremien

![](_page_15_Picture_1.jpeg)

 $\equiv$ Q Search groups ... OVE TK BL 9 > **m OVE** ASI/OVE Quantum Technology OVE TKE 25 >  $\star$ OVE TK EMV 8 > OVE TK EX 5 > 2 OVE TKG 6 > 1 OVE TK GMT 9 > • OVE TKH 12 > \$ OVE TKIS 19 > OVE TKK 5 > OVE TK IT-EG 14 > OVE TKL 7 > OVE TK MP 20 > OVE TK MR 10 > OVE RSB 1 > OVE TK GMT/TSK GMT 131 0 OVE TKTM 4 >

![](_page_16_Figure_0.jpeg)

![](_page_17_Picture_0.jpeg)

### **Collaboration Platform** Dokumente eines Gremiums

![](_page_18_Picture_1.jpeg)

| IEC.        | E Search groups                                                                                                    |                   | imes Collaboration F | Platform                                              | <b>*</b> *  | *                                                                                                    |
|-------------|----------------------------------------------------------------------------------------------------|-------------------|----------------------|-------------------------------------------------------|-------------|----------------------------------------------------------------------------------------------------|
| <b>n</b>    |                                                                                                    |                   |                      |                                                       |             |                                                                                                    |
| □<br>★<br>■ | DOCUMENTS       Image: Constraint of the state of the state of the s |                   |                      | Image: Deleted files     16       Folders     Folders | 79<br>Files |                                                                                                    |
| ~           | Filename / Title                                                                                                    | Owner             | Modified <b>V</b>    | Last viewed                                           |             | Suchfunktion zur Suche von Dokumenten                                                                           |
| 0           | Rundlaufbeschluss NWIP EN IEC 61851-23 und CIV zur Entkopplung von EN IEC 61851-23 u -24 von der LVD                                                                                                    | Martin<br>STEINER | 2025-01-23           |                                                       | :           |                                                                                                    |
| •           | Rundlaufbeschluss zur Veröffentlichung von OVE-Richtlinie R 30                                                                                                    | Martin<br>STEINER | 2025-01-17           |                                                       | **          | ACHTUNG, in der Liste sind an                                                                                   |
|             | Rundlaufbeschluss zur Entwurfsauflage von OVE-Richtlinie R 30                                                                                                    | Martin<br>STEINER | 2024-11-06           |                                                       | :           | oberster Stelle immer Ordner gelistet.<br>Einzeldokumente finden sich in der<br>Auflistung unterhalb der Ordner |
|             | Rundlaufbeschluss zur Veröffentlichung von OVE-Richtlinie R 37                                                                                                    | Martin<br>STEINER | 2024-10-18           |                                                       | :           | Zum Auffinden von Einzeldokumenten                                                                              |
|             | Rundlaufbeschluss für die Aufnahme von technische Ergänzungen in den Entwurf der OVE-Richtlinie R 37                                                                                                    | Martin<br>STEINER | 2024-08-06           |                                                       | :           | ist daher nach unten scrollen notwendig.                                                                        |
|             | Rundlaufbeschluss zur Entwurfsauflage der OVE-Richtlinie R 37                                                                                                    | Martin<br>STEINER | 2024-07-15           |                                                       | :           |                                                                                                    |

### **Collaboration Platform Dokumente eines Gremiums**

![](_page_19_Picture_1.jpeg)

![](_page_19_Figure_2.jpeg)

ACHTUNG in der Liste sind an oberster Stelle immer Ordner gelistet. Einzeldokumente finden sich in der Auflistung unterhalb der Ordner.

Zum Auffinden von Einzeldokumenten ist daher nach unten scrollen notwendig.

### **Collaboration Platform** Dokumente eines Gremiums

![](_page_20_Picture_1.jpeg)

| <b>IEC</b> | ≡ c                                                                                                    | Search groups | ×                 | Collaboration Platform |         | lartin<br>TEINER       | <b>*</b> 7 | r .   |  |  |  |
|------------|----------------------------------------------------------------------------------------------------|---------------|-------------------|------------------------|---------|------------------------|------------|-------|--|--|--|
| <b>n</b>   | File details - TK GMT/TSK GMT69                                                                                                    |               |                   |                        | <       | >                      | i 0        | ×     |  |  |  |
|            | 🗊 Q 🛛 1 von 1 — 🕂 Automatischer Zoom 🗸                                                                                                    | DETAIL        | S HISTORY (1)     | DISCUSSIONS            |         | _ Kli                  | ck         |       |  |  |  |
| *          | OVE                                                                                                    | _             |                   |                        | (       | ±)•                    | © /        | ÷     |  |  |  |
|            | Standardization                                                                                                    | Einla         | adung 44. Sitzung |                        |         |                        |            |       |  |  |  |
| 2          | Wien, 2024-10-25                                                                                                    | \$/Steiner    | GMT69_044_E.pdf   | v1.0                   |         |                        |            | 205   |  |  |  |
| ~          | EINLADUNG                                                                                                    | PDF           |                   |                        |         | Dokument herunterladen |            |       |  |  |  |
| i          | zur 44. Sitzung<br>des Technischen Subkomitees TSK GMT 69<br>"Elektrische Straßenfahrzeuge und Flurförderfahrzeuge"                                                      |               |                   |                        | ) Ma    | artin                  |            |       |  |  |  |
| \$         | am 22. November 2024, 09:00 Uhr<br>im OVE, Eschenbachgasse 9, 1010 Wien, Galerie, 4. Stock                                                                               | create        | 20                | 2024-10-25 10:35       | ST ST   | EINER                  |            | owner |  |  |  |
|            | Bei eventuell gewünschter Online-Teilnahme, bitte bis spätestens 2 Tage vor der Sitzung beim Refe<br>melden.                                                             | erenten modif | fied              | 2024-10-25 10:36       | M<br>ST | artin<br>FEINER        |            |       |  |  |  |
|            | Tagesordnung                                                                                                    |               |                   |                        |         |                        |            |       |  |  |  |
|            | Genehmigung der Tagesordnung, Antrage dazu und Feststellung der Arbeitsfähigkeit     Genehmigung des Protokolls der letzten Sitzung                                      | _             |                   |                        |         |                        |            |       |  |  |  |
|            | 3. Posteingänge, Berichte und Personelle Angelegenheiten     4. Berichte des TSK-Vorsitzenden und aus den Arbeitsgruppen (OVE, IEC, CENELEC)                             |               |                   |                        |         |                        |            |       |  |  |  |
|            | 5. Fachliche Angelegenheiten                                                                                                    |               |                   |                        |         |                        |            |       |  |  |  |
|            | <ul> <li>5.1 Bericht zu Abstimmungen seit der letzten Sitzung</li> <li>5.2 Festlegung des Abstimmungsverhaltens und Abstimmungen von Kommentaren zu aktuellen</li> </ul> |               |                   |                        |         |                        |            |       |  |  |  |
|            | Dokumenten<br>5.3 Diskussion zu aktuellen Dokumenten aus anderen TCs                                                                                                    |               |                   |                        |         |                        |            |       |  |  |  |
|            | 6. Allfalliges                                                                                                    |               |                   |                        |         |                        |            |       |  |  |  |
|            | 7. Termin der nächsten Sitzung                                                                                                    |               |                   |                        |         |                        |            |       |  |  |  |

![](_page_21_Figure_0.jpeg)

#### **Collaboration Platform** Schnell in den Bereich eines Gremiums einsteigen -**Gremien-Suchfunktion**

![](_page_22_Picture_1.jpeg)

| <b>IEC</b>                    | =                                                                                                    | <b>Q</b> Search groups          | Collaboration Platform                                                                                                    |  |  |  |  |  |  |
|-------------------------------|----------------------------------------------------------------------------------------------------|---------------------------------|----------------------------------------------------------------------------------------------------|--|--|--|--|--|--|
| <ul><li>↑</li><li>□</li></ul> | Workspaces / OVE / TK GMT / TS                                                                           | <mark>Editor</mark><br>SK GMT69 | SEND NOTIFICATION                                                                                                    |  |  |  |  |  |  |
| *                             | <b>II D D V</b>                                                                                          | =                               |                                                                                                    |  |  |  |  |  |  |
| ₽<br>✓                        | TSK GMT69<br>Elektrische Energieübertragungssysteme für e<br>angetriebene Straßenfahrzeuge und Flurförde | elektrisch<br>rfahrzeuge        | Last 5 Activities<br>file-create<br>File upload                                                                                                    |  |  |  |  |  |  |
| \$                            | DOCUMENTS                                                                                                | 384 >                           | by Martin STEINER 2025-01-27 13:46<br>prOVE-EN63281-2-2_20250301.pdf<br>Entwurf OVE EN IEC 63281-2-2 - E-transporters Part 2-2: Sa<br>requirements and test methods for autonomous cargo e-<br>transporters<br>To "/Folders /Entwürfe" |  |  |  |  |  |  |
|                               |                                                                                                    | •                               | file-create<br>File upload<br>by Martin STEINER 2025-01-23 11:56<br>Rundlaufbeschluss_NWIP EN IEC 61851-23 u decoupling EN<br>61851-23 u -24 von LVD_20250123.pdf                                                                      |  |  |  |  |  |  |
|                               | ✓ TASKS                                                                                                  |                                 | Rundlaufbeschluss NWIP EN IEC 61851-23 u decoupling EN IEC<br>61851-23 u -24 von LVD<br>To "/Folders"                                                                                                    |  |  |  |  |  |  |
|                               | SUB-WORKSPACES                                                                                           |                                 | file-create<br>File upload<br>by Martin STEINER 2025-01-23 11:56<br>Rundlaufbeschluss NWIP EN IEC 61851-23 u decoupling EN IEC                                                                                                    |  |  |  |  |  |  |
|                               | A MEMBERS                                                                                                | 33 >                            | 61851-23 u -24 von LVD_Beilage 1 TC69X_81150_nwi.pdf<br>Rundlaufbeschluss NWIP EN IEC 61851-23 u decoupling EN IEC                                                                                                    |  |  |  |  |  |  |

Unter Zuhilfenahme der Gremien-Suchfunktion, wird das Gremium durch Eingabe der Gremienbezeichnung in das Suchfeld und einem Klick auf das gefundene Gremium sehr schnell erreicht.

coupling EN IEC coupling EN IEC

FAVOURITE

coupling EN IEC nwi.pdf coupling EN IEC 61851-23 u -24 von LVD Beilage 1